## How to align with HIPAA security compliance management?

| sai         | 1ernow Managing SiteX.SecPod ~             |            |                                                   | •               |                                    |           | Q                | fue Jul 26 12:51 | :00 PM     | 🛔 Priyanka H | iremath 🗸    |
|-------------|--------------------------------------------|------------|---------------------------------------------------|-----------------|------------------------------------|-----------|------------------|------------------|------------|--------------|--------------|
| СМ          |                                            |            |                                                   |                 | Benchmarks                         | Fix Mis-C | onfigurations    | Rollback         | Automation | Status       | *            |
| •           | Rule Compliance                            | CSV        | Device Compliance                                 |                 | Group Compliance                   |           |                  |                  |            |              | CSV          |
| ■<br>▲<br>₽ | 4.254<br>57.75                             |            | 10%                                               |                 | Win10<br>mac cs<br>phone<br>centos | 40        | 80<br>Non-Comple | nt Rulea         | 120        | 160          |              |
|             |                                            |            |                                                   | More info 🛇     |                                    |           |                  |                  |            |              |              |
|             | Benchmarks                                 |            |                                                   |                 |                                    |           |                  |                  |            | Q Ecsv       | 11 🗸 🔹       |
|             | Benchmark                                  |            | 14                                                | Group           |                                    |           | Compliance Stat  | istics           |            |              | CSV          |
|             | CentOS7_CIS_benchmark                      |            |                                                   | centos          |                                    |           | 51               | 96               | 47%        |              | CSV .        |
|             | ▶ custom                                   |            |                                                   | Win10           |                                    |           | 29%              |                  | 71%        |              | CSV .        |
|             | Default Benchmark                          |            |                                                   | macos           |                                    |           | 21%              |                  | 79%        |              | <b>B</b> CSV |
|             | GEN_UBUNTU18                               |            |                                                   | new_group5      |                                    |           | 47%              |                  | 53%        |              | CSV          |
|             | Mis-Configured Devices Source : All Groups | E 05 : All | OS Family: All selected (4) Severity: All selecto | ed (4) Status : | <b>-</b>                           |           |                  |                  | search     | Q            | CSV E V      |

1. In the **Compliance Management** dashboard, click on **Benchmarks**.

2. Now, click on Create New Benchmark.

| Nernow Managing SiteX.SecPod ~ |    | •                          |            | Q Tu                       | Jul 26 12:52:17 | × () ×     | Priyanka   | Hirema  |
|--------------------------------|----|----------------------------|------------|----------------------------|-----------------|------------|------------|---------|
|                                |    |                            | Benchmarks | Fix Mis-Configurations     | Rollback        | Automation | Status     | s       |
|                                |    |                            |            |                            |                 | Q 11 V     | Create New | w Bench |
| Name                           | 14 | Applied Groups             |            | Date                       |                 |            | Edit       |         |
| Cent0S7_CIS_benchmark          |    | centos =                   |            | 2021-09-07 04:57:22 PM IST |                 |            |            | E       |
| CIS_Ubuntu_18                  |    | Select groups 🕶            |            | 2021-11-16 08:19:09 PM IST |                 |            |            |         |
| custom                         |    | Win10 -                    |            | 2022-07-26 11:12:31 AM IST |                 |            |            | E       |
| GEN_UBUNTU18                   |    | new_group5 +               |            | 2022-06-06 03:59:40 PM IST |                 |            | 2          | B       |
| Test                           |    | Select groups -            |            | 2022-06-27 03:09:57 PM IST |                 |            |            | E       |
| win-10_gen_comp                |    | Select groups -            |            | 2022-06-29 04:41:17 PM IST |                 |            |            | E       |
| win2k12_r2-NI57-600-171        |    | Select groups <del>-</del> |            | 2022-02-07 03:19:21 PM IST |                 |            |            | E       |
| Win_10_PCI_Benchmark           |    | Select groups -            |            | 2022-05-04 04:24:12 PM IST |                 |            |            | E       |
|                                |    |                            |            |                            |                 |            |            |         |
|                                |    |                            |            |                            |                 |            |            |         |
|                                |    |                            |            |                            |                 |            |            |         |
|                                |    |                            |            |                            |                 |            |            |         |
|                                |    |                            |            |                            |                 |            |            |         |
|                                |    |                            |            |                            |                 |            |            |         |
|                                |    |                            |            |                            |                 |            |            |         |
|                                |    |                            |            |                            |                 |            |            |         |

3. Click on **HIPAA compliance** to align with the standards.

|                  | aping sitexisteriou .      |                        | •                       | Benchmarks Fix Mis-Configurations | Rollback Automation | Status 1 |
|------------------|----------------------------|------------------------|-------------------------|-----------------------------------|---------------------|----------|
| Create Benchmark |                            |                        |                         |                                   |                     |          |
|                  | General Compliance         | NIST 800-53 Compliance | NIST 800-171 Compliance | PCI Compliance                    | HIPAA Compliance    |          |
|                  | Windows 10 hipaa 45cfr 16- | 4 compliance           |                         |                                   |                     |          |
|                  | Windows 2008 r2 hipaa 45c  | fr 164 compliance      |                         |                                   |                     |          |
|                  | Uindows 2012 r2 hipaa 45c  | fr 164 compliance      |                         |                                   |                     |          |
|                  | Uindows 2016 hipaa 45cfr   | 164 compliance         |                         |                                   |                     |          |
|                  | Windows 8 1 hipaa 45cfr 16 | 4 compliance           |                         |                                   |                     |          |

4. Select the standards and click on Choose Devices to Apply Selected Benchmarks.

| anernow Manag    | ing SiteX.SecPod ~         |                        | •                                         |                           | Q Tue Jul 26 12:53:12 PM | 🗿 🔺 Priyanka Hiremath 🗸 |
|------------------|----------------------------|------------------------|-------------------------------------------|---------------------------|--------------------------|-------------------------|
|                  |                            |                        |                                           | Benchmarks Fix Mis-Config | urations Rollback Auto   | nation Status 👫         |
| Create Benchmark |                            |                        |                                           |                           |                          | +                       |
|                  | General Compliance         | NIST 800-53 Compliance | NIST 800-171 Compliance                   | PCI Compliance            | HIPAA Compliance         |                         |
| <u>۸</u>         | Windows 10 hipaa 45cfr 164 | compliance             |                                           |                           |                          | 8                       |
| e                | Vindows 2008 r2 hipaa 45cl | r 164 compliance       |                                           |                           |                          | 8                       |
|                  | Windows 2012 r2 hipaa 45cl | r 164 compliance       |                                           |                           |                          | œ                       |
|                  | Uindows 2016 hipaa 45cfr 1 | 64 compliance          |                                           |                           |                          |                         |
|                  | Windows 8 1 hipaa 45cfr 16 | compliance             |                                           |                           |                          |                         |
|                  |                            | o                      | wose devices to apply selected Benchmarks | 2                         |                          |                         |
|                  |                            |                        |                                           |                           |                          |                         |

5. Assign the Benchmark name.

| sai | nernow Managing SiteX.SecPod ~ |                          | •                            |            | Q Tu                   | 2 Jul 26 12:56:12 PM | 🛔 Priyanka Hiremath 🗸 |
|-----|--------------------------------|--------------------------|------------------------------|------------|------------------------|----------------------|-----------------------|
| СМ  |                                |                          |                              | Benchmarks | Fix Mis-Configurations | Rollback Automati    | on Status 👫           |
| ۲   | Create Benchmark               |                          |                              |            |                        |                      | +                     |
| Ŧ   |                                |                          |                              |            |                        |                      |                       |
|     |                                |                          |                              |            |                        |                      |                       |
| ▲   |                                | Benchmark Name*          | HIPAA compliance             |            |                        |                      |                       |
|     |                                | Assign to groups         | Select groups -              |            |                        |                      |                       |
| G   |                                | Assign to other accounts | SecPod     SecPod     SecPod |            |                        |                      |                       |
|     |                                |                          | SecPod US                    |            |                        |                      |                       |
|     |                                |                          |                              |            |                        | Create               |                       |
|     |                                |                          |                              |            |                        |                      |                       |
|     |                                |                          |                              |            |                        |                      |                       |
|     |                                |                          |                              |            |                        |                      |                       |
|     |                                |                          |                              |            |                        |                      |                       |
|     |                                |                          |                              |            |                        |                      |                       |
|     |                                |                          |                              |            |                        |                      |                       |
|     |                                |                          |                              |            |                        |                      |                       |
|     |                                |                          |                              |            |                        |                      |                       |
|     |                                |                          |                              |            |                        |                      |                       |
|     |                                |                          |                              |            |                        |                      |                       |

6. Select the device group.

| Sanernow Managing SiteX.SecPod ~ | •                         |            | <b>Q</b> Tu            | e Jul 26 12:54:07 PM | 🛔 Priyanka Hiremath 🗸 |
|----------------------------------|---------------------------|------------|------------------------|----------------------|-----------------------|
| CM                               |                           | Benchmarks | Fix Mis-Configurations | Rollback Automatio   | n Status 👫            |
| Create Benchmark                 |                           |            |                        |                      | +                     |
| P                                |                           |            |                        |                      |                       |
|                                  | Mamet 1054 comellance     |            |                        |                      |                       |
| A                                | nik name nipsa compliance |            |                        |                      |                       |
| ۵ Assig                          | to groups Select groups - | L          |                        |                      |                       |
| C Assign to oth                  | r accounts Select all     | <b>^</b>   |                        |                      |                       |
|                                  | Ulin10                    |            |                        |                      |                       |
|                                  | mac os                    |            |                        | Create               |                       |
|                                  | new_group5                |            |                        |                      |                       |
|                                  | phone                     | ÷          |                        |                      |                       |
|                                  |                           |            |                        |                      |                       |
|                                  |                           |            |                        |                      |                       |
|                                  |                           |            |                        |                      |                       |
|                                  |                           |            |                        |                      |                       |
|                                  |                           |            |                        |                      |                       |
|                                  |                           |            |                        |                      |                       |
|                                  |                           |            |                        |                      |                       |
|                                  |                           |            |                        |                      |                       |

7. Select the accounts to align with HIPAA standards.

| sai | Nernow Managing SiteX.SecPod ~ |                          | •                           |            | Q                     | Tue Jul 26 12:54:21 PM | 🛔 Priyanka Hiremath 🗸 |
|-----|--------------------------------|--------------------------|-----------------------------|------------|-----------------------|------------------------|-----------------------|
| СМ  |                                |                          |                             | Benchmarks | Fix Mis-Configuration | s Rollback Automati    | on Status 🖷           |
| ۲   | Create Benchmark               |                          |                             |            |                       |                        | +                     |
| ₽.  |                                |                          |                             |            |                       |                        |                       |
|     |                                | Providence of Name of    | 1054.8                      |            |                       |                        |                       |
| ▲   |                                | Benchmark Name*          | нияя сотриансе              |            |                       |                        |                       |
|     |                                | Assign to groups         | Win10, mac os -             |            |                       |                        |                       |
| G   |                                | Assign to other accounts | SecPod  SecPod Technologies |            |                       |                        |                       |
|     |                                |                          | SecPod US                   |            |                       |                        |                       |
|     |                                |                          |                             |            |                       | Create                 |                       |
|     |                                |                          |                             |            |                       |                        |                       |
|     |                                |                          |                             |            |                       |                        |                       |
|     |                                |                          |                             |            |                       |                        |                       |
|     |                                |                          |                             |            |                       |                        |                       |
|     |                                |                          |                             |            |                       |                        |                       |
|     |                                |                          |                             |            |                       |                        |                       |
|     |                                |                          |                             |            |                       |                        |                       |
|     |                                |                          |                             |            |                       |                        |                       |
|     |                                |                          |                             |            |                       |                        |                       |

8. Lastly, click on **Create**.

| Sanernow Managing SiteX.SecPod ~ | •                                 |            | Q Tue Jul 26 12:54:21 PM                   | 🕯 Priyanka Hiremath 🗸 |
|----------------------------------|-----------------------------------|------------|--------------------------------------------|-----------------------|
| ····                             |                                   | Benchmarks | Fix Mis-Configurations Rollback Automation | Status 🖷              |
| Create Benchmark                 |                                   |            |                                            | +                     |
| ₽                                |                                   |            |                                            |                       |
| 🖬 Benchmark Name*                | HIPAA compliance                  |            |                                            |                       |
| A Assistant to provide           | Wello mar os -                    |            |                                            |                       |
| Assign to groups                 | SecPod                            |            |                                            |                       |
| G                                | SecPad Technologies     SecPad US |            |                                            |                       |
|                                  |                                   |            | Create                                     |                       |
|                                  |                                   |            |                                            |                       |
|                                  |                                   |            |                                            |                       |
|                                  |                                   |            |                                            |                       |
|                                  |                                   |            |                                            |                       |
|                                  |                                   |            |                                            |                       |
|                                  |                                   |            |                                            |                       |
|                                  |                                   |            |                                            |                       |
|                                  |                                   |            |                                            |                       |
|                                  |                                   |            |                                            |                       |

You are now successfully aligning with HIPAA compliance standards!